### NAVIGATING PERFECT GYM FOR HOLIDAY PROGRAM

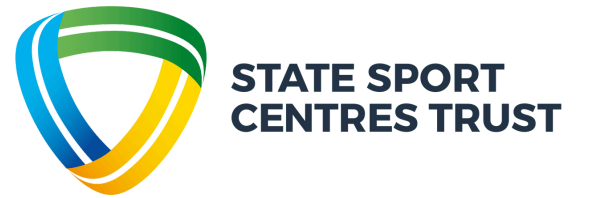

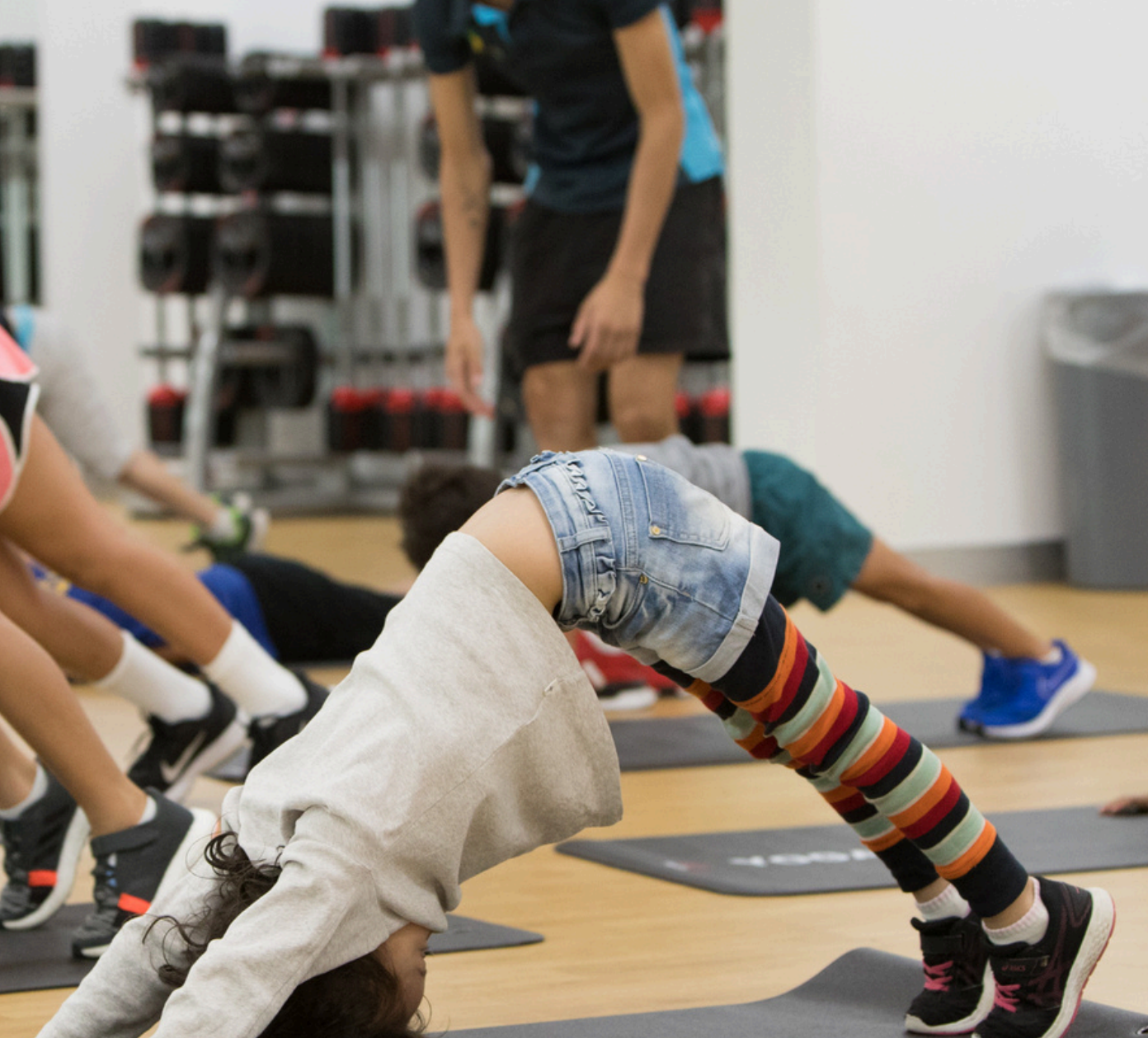

| Section 1 | Creating an account for you<br>and your child using a<br>computer      |
|-----------|------------------------------------------------------------------------|
| Section 2 | Booking your child in to our<br>Holiday Program using a<br>computer    |
| Section 3 | Creating an account for you<br>and your child using a smart<br>phone   |
| Section 4 | Booking your child in to our<br>Holiday Program using a<br>smart phone |

If you require assistance, please call our friendly Customer Experience Team on 9926 1555.

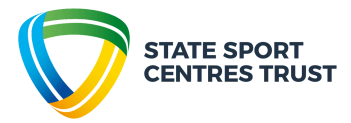

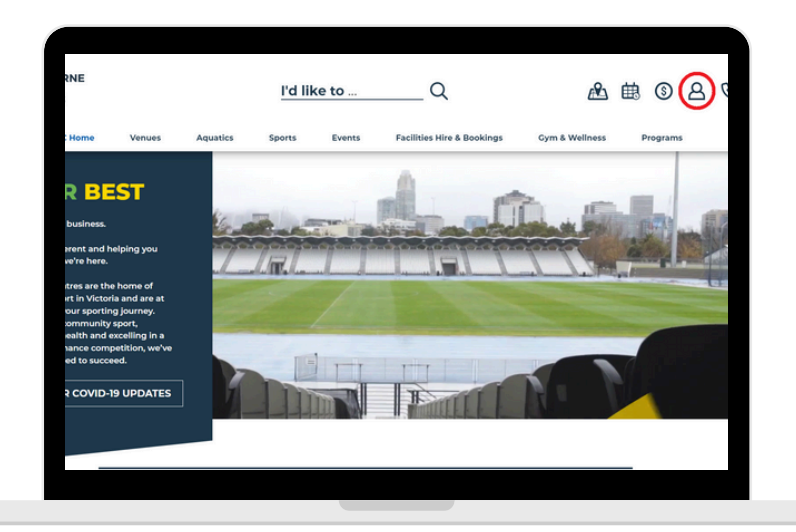

Head to the Melbourne Sports Centres Website and select the "Client Portal" in the top right-hand corner

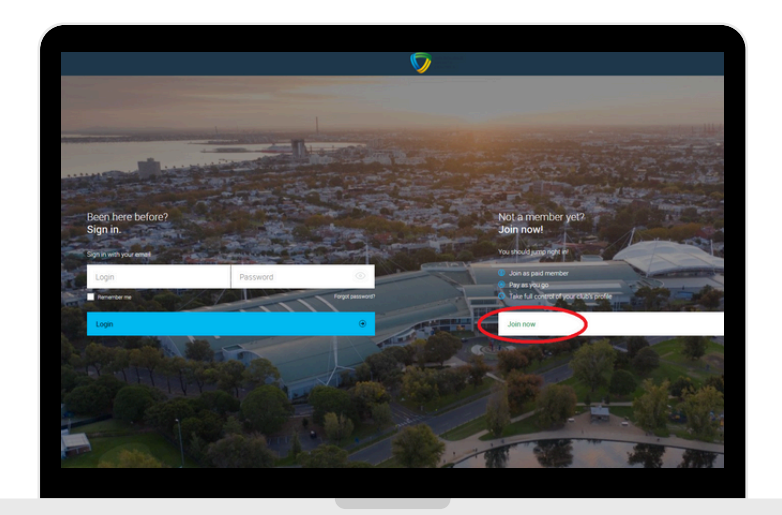

Select "Join Now"

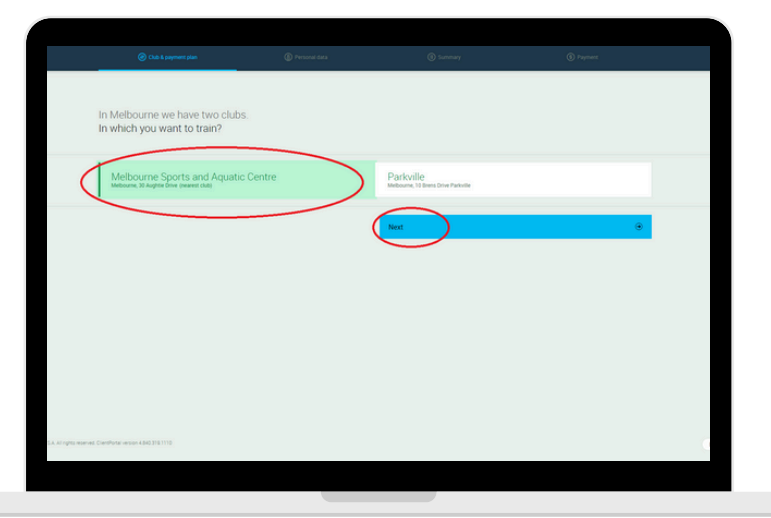

Choose your venue - Melbourne Sports and Aquatic Centre and hit next

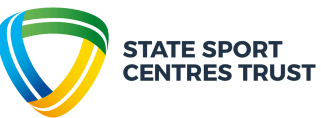

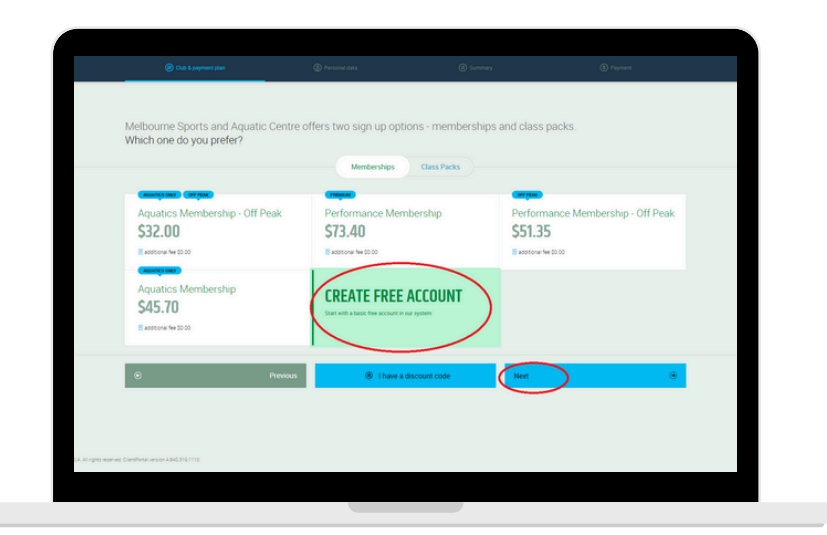

Select your preferred membership or use the free account option and hit next.

| Chilt & payment plan                                   | Personal data   | Summary                   | B Payment |
|--------------------------------------------------------|-----------------|---------------------------|-----------|
| Please enter your persona<br>Complete the fields below | al details<br>/ |                           |           |
| PERSONAL INFORMATION                                   |                 |                           |           |
| First name<br>MSAC                                     |                 | 6                         | )         |
| Last name<br>Holiday                                   |                 | () Chan                   | ge photo  |
| Gender<br>Male                                         | ۲               |                           |           |
| Date of birth<br>05/08/1996                            |                 |                           |           |
| CONTACT INFORMATION                                    |                 |                           |           |
| Country<br>Australia                                   | ۲               | Select city               | ۲         |
|                                                        |                 | Address                   |           |
| Additional address                                     |                 |                           |           |
| PHONE & EMAIL                                          |                 |                           |           |
| Phone Phone                                            |                 | tmat<br>holiday@email.com |           |
| ۲                                                      | Previous        | Create account            | ۲         |
| 71812                                                  |                 |                           |           |

Enter the appropriate details for the parent creating the account and select "create account".

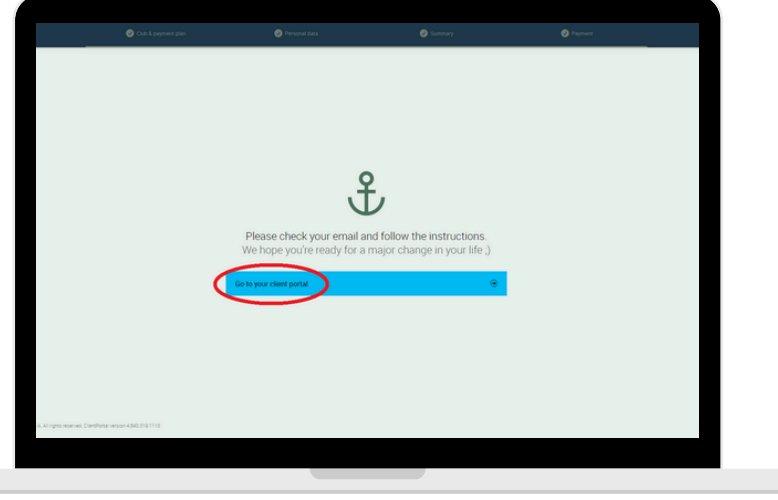

Select "got to your client portal".

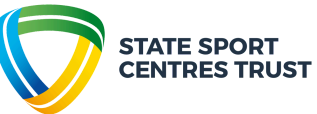

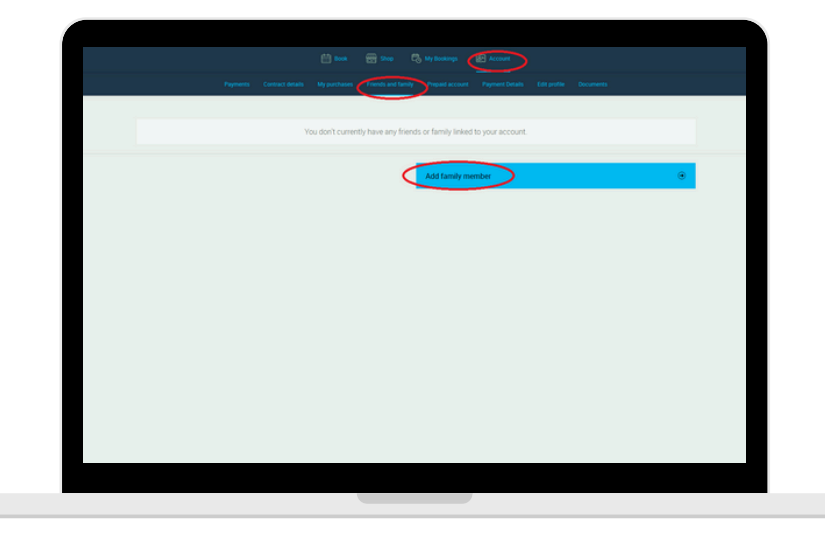

Select "Account", "Family and Friends" then "Add Family Member" .

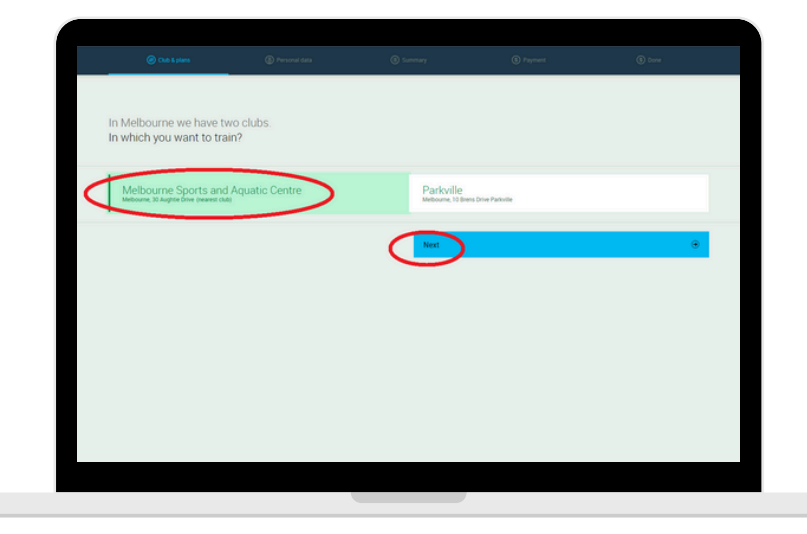

Select your venue as "Melbourne Sports and Aquatic Centre" and hit next.

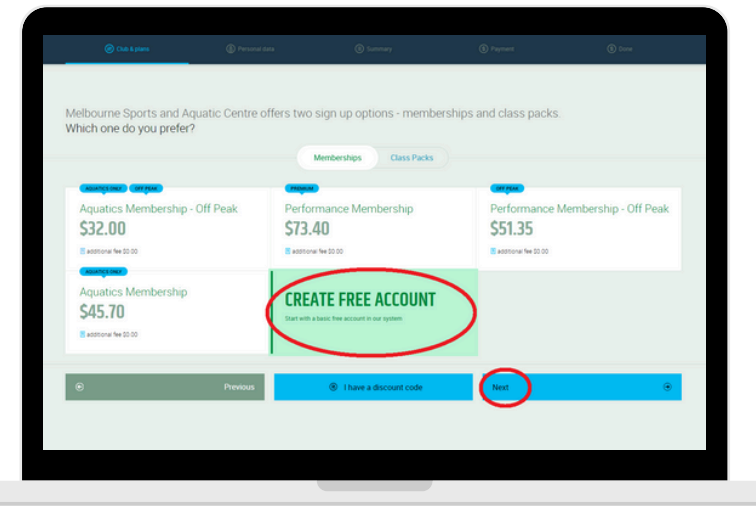

Choose account type as "Free Account", hit next.

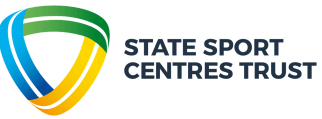

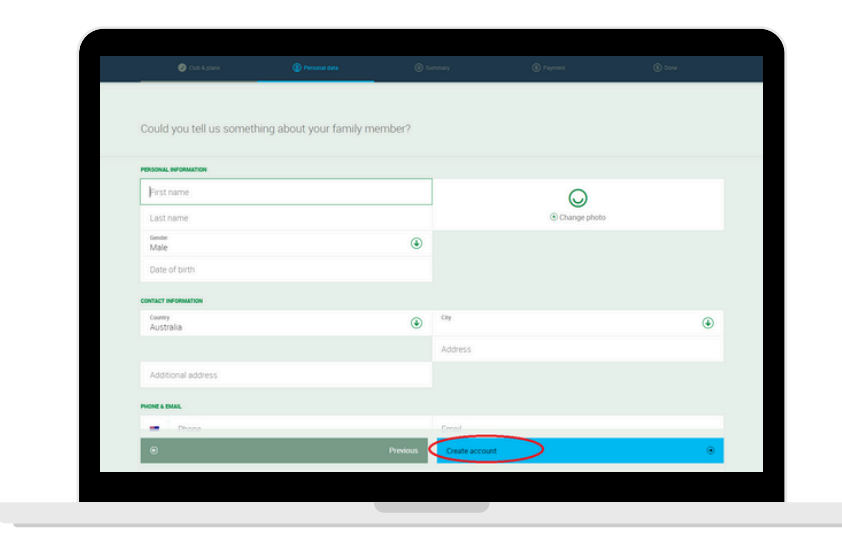

Enter the appropriate details for your child, then select "create account"

Repeat final steps for any additional children, parents or guardians. If you require assistance, please call our friendly Customer Experience Team on 9926 1555.

To book your child using a computer, continue to the next page.

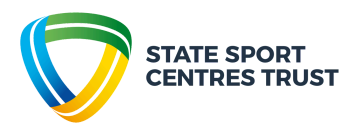

#### Booking your child in to our Holiday Program using a computer

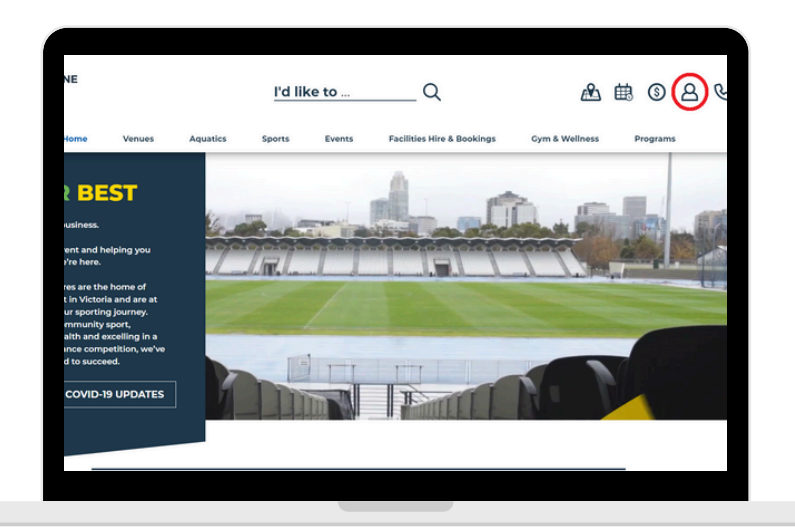

Head to the Melbourne Sports Centres website and select the "Client Portal" in the top right-hand corner.

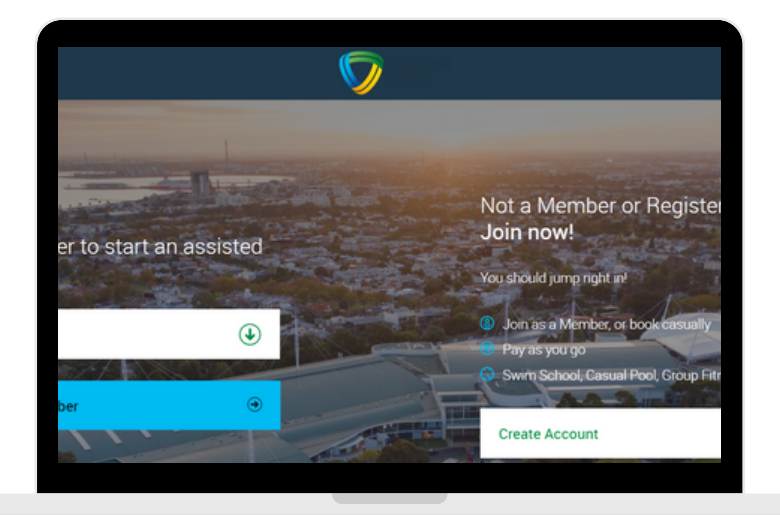

Enter your Perfect Gym username (email) and password.

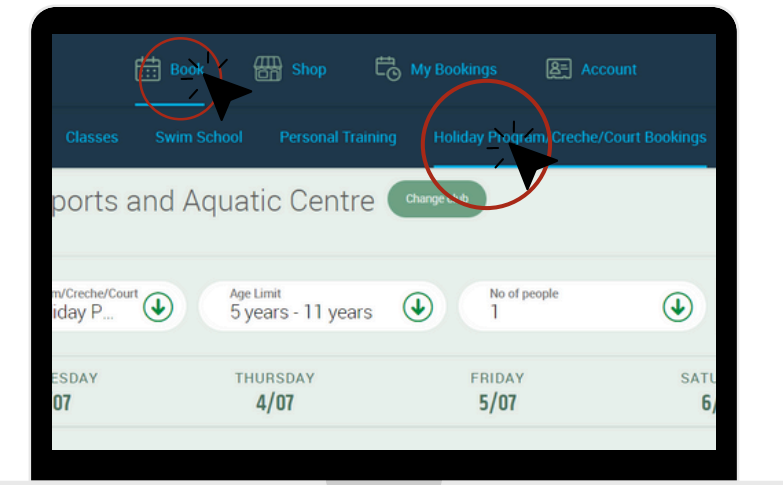

Navigate to "Book" then "Holiday Program/Facility" and limit your "Facility Type" to "Holiday Program". Select "book now" on your desired session.

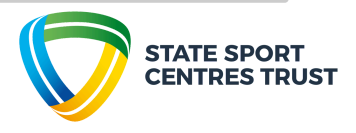

#### Booking your child in to our Holiday Program using a computer

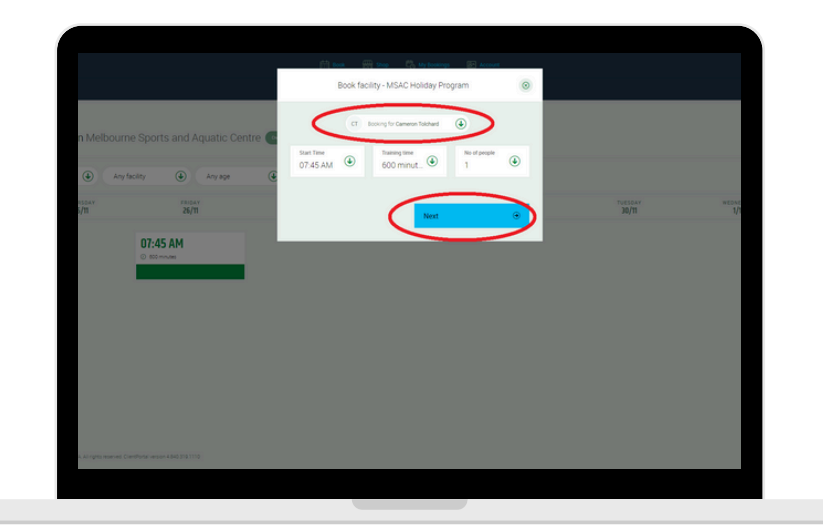

Confirm the session details are correct and select "next".

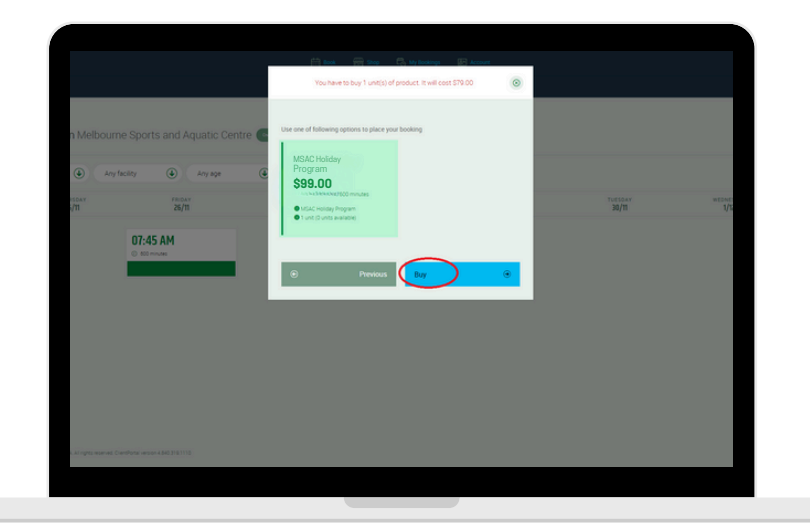

Select "Buy" and ensure you enter the correct payment details and process payment in full prior to exiting.

You may receive a confirmation email prior to processing payment, however, i<u>f payment is not processed in full your booking will automatically</u> <u>cancel and your place will not be held.</u>

If you require assistance, please call our friendly Customer Experience Team on 9926 1555.

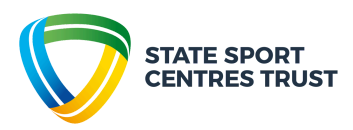

## Creating an account for you and your child using a smart phone

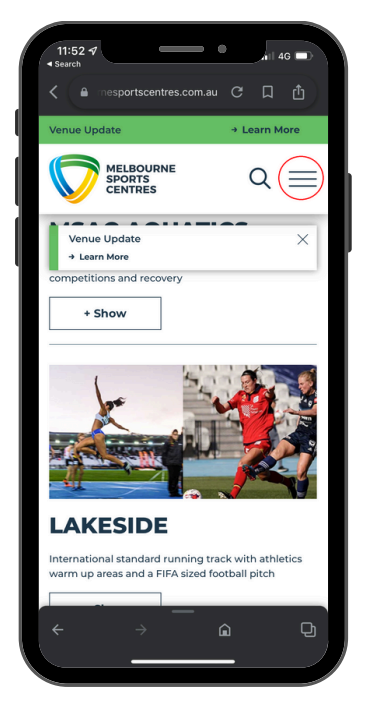

1. Head to the Melbourne Sports Centres website and open the menu.

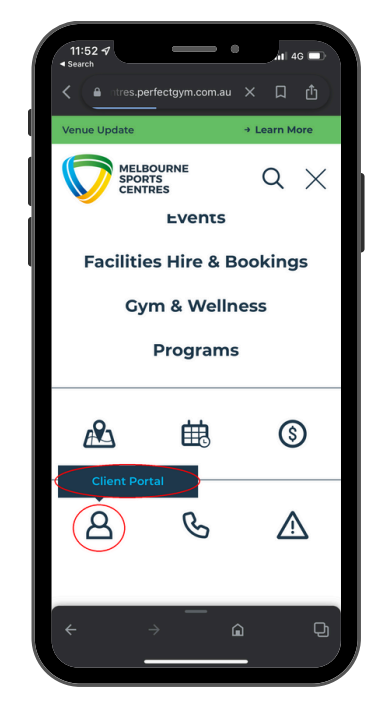

2. Navigate to the Client Portal at the bottom of the menu.

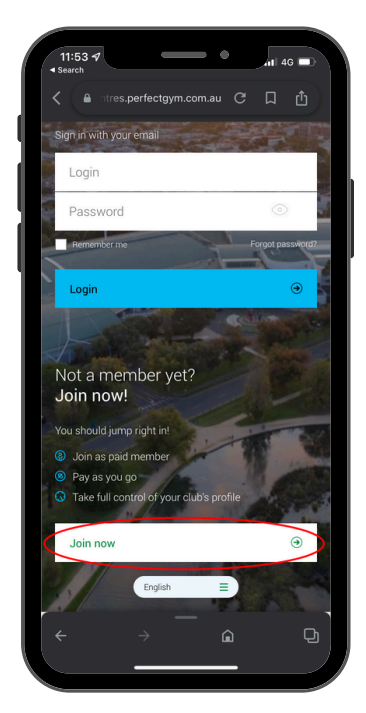

3. Hit "Join Now".

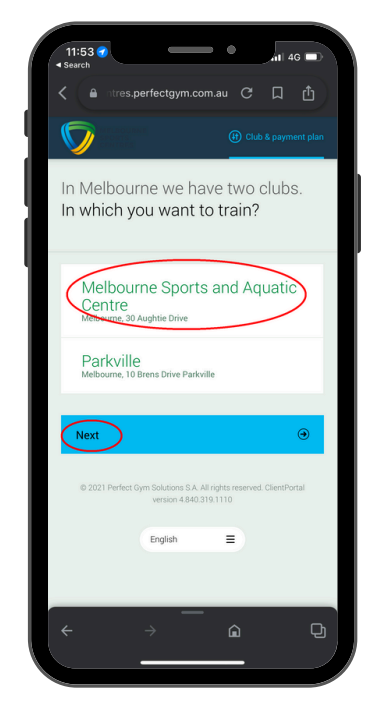

4. Choose your preferred venue (Melbourne Sports and Aquatic Centre) and hit next.

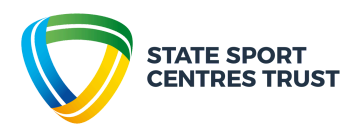

# Creating an account for you and your child using a smart phone

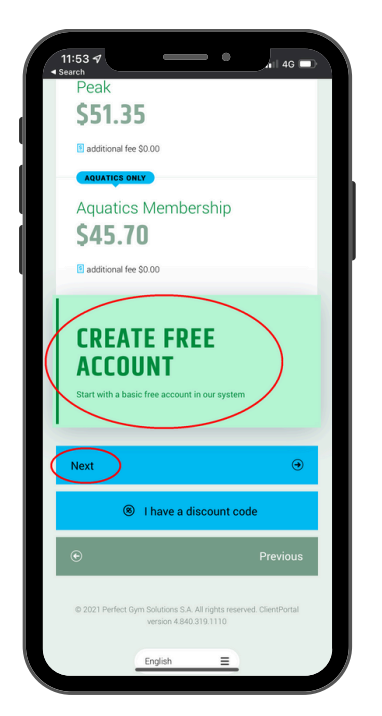

5. Choose your preferred membership option or free account and hit next.

| 11:54 7                                         | ●hill 4G 📼            |
|-------------------------------------------------|-----------------------|
|                                                 |                       |
| Please enter your per-<br>Complete the fields b | sonal details<br>elow |
| PERSONAL INFORMATION                            |                       |
| First name                                      |                       |
| Last name                                       |                       |
| Gender<br>Male                                  | ۲                     |
| Date of birth                                   |                       |
| € Change ph                                     | oto                   |
| CONTACT INFORMATION                             |                       |
| <sub>Country</sub><br>Australia                 | ٩                     |
| Coloct city                                     |                       |
| Create account                                  | •                     |
| e                                               |                       |

6. Enter the necessary <u>parent</u> details and select create account.

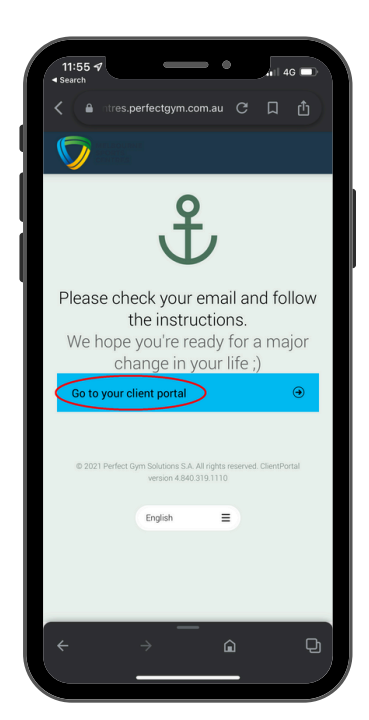

7. Choose "go to your client portal" to add children and additional guardians.

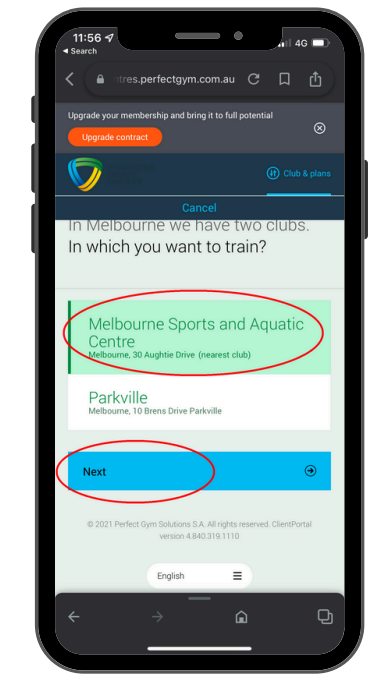

8. Choose your preferred venue (Melbourne Sports and Aquatic Centre) and hit next.

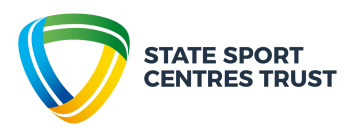

# Creating an account for you and your child using a smart phone

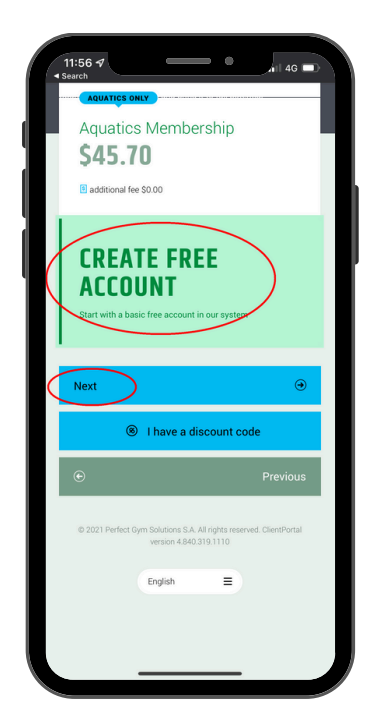

| Concel                |              |
|-----------------------|--------------|
| Could you tell us som | etning about |
| your family member?   |              |
| PERSONAL INFORMATION  |              |
| First name            |              |
| Last name             |              |
| Gender<br>Male        | ٢            |
| Date of birth         |              |
| $\bigcirc$            |              |
| ⊕ Change ph           | oto          |
| CONTACT INFORMATION   |              |
| Country<br>Australia  | ۲            |
| City                  | ٩            |
| Create account        | ۲            |
|                       |              |

9. Choose your preferred membership option or free account and hit next.

10. Enter the necessary <u>child or</u> <u>guardian</u> details and select create account.

Repeat steps 7-10 for any additional children, parents or guardians. If you require assistance, please call our friendly Customer Experience Team on 9926 1555.

To book your child using a smart phone, continue to the next page.

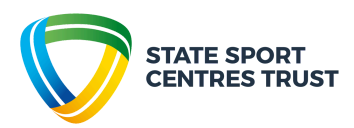

#### Booking your child in to our Holiday Program using a smart phone

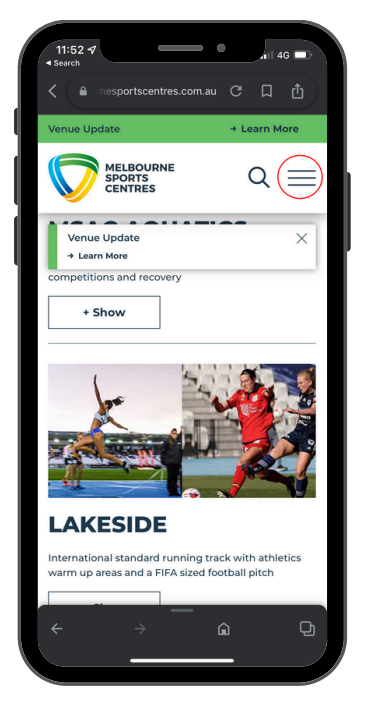

1. Head to the Melbourne Sports Centres website and select the menu option.

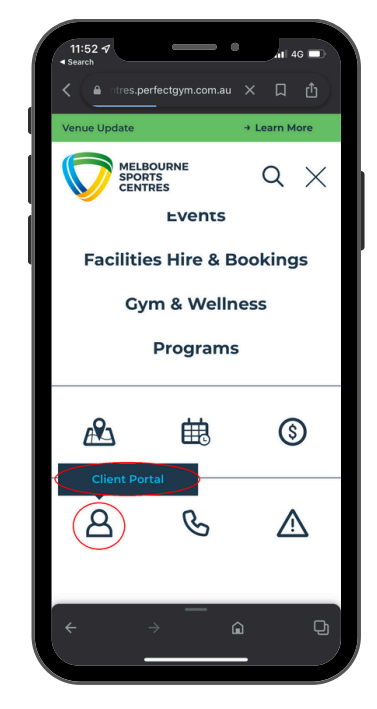

2. Select Client Portal at the bottom of the menu.

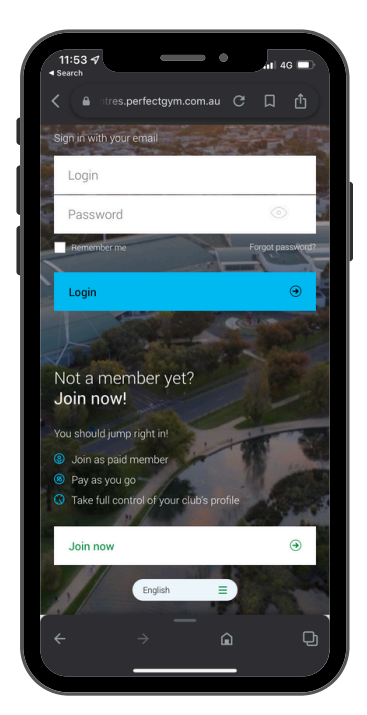

3. Enter your username (email) and password.

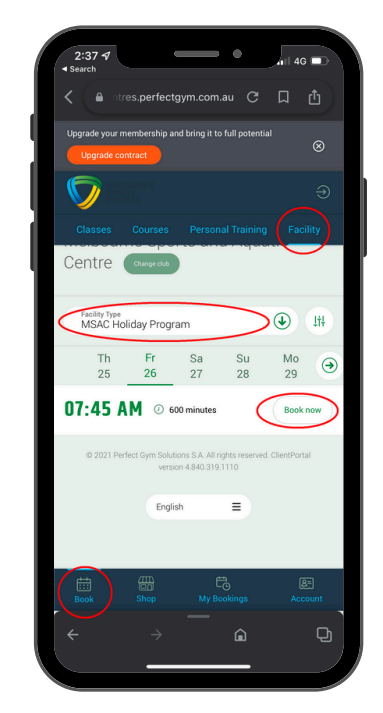

4. Select "Book", "Holiday Program/Facility", and narrow search to "MSAC Holiday Program". Hit "Book Now" on your preferred day.

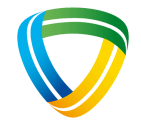

STATE SPORT CENTRES TRUST

#### Booking your child in to our Holiday Program using a smart phone

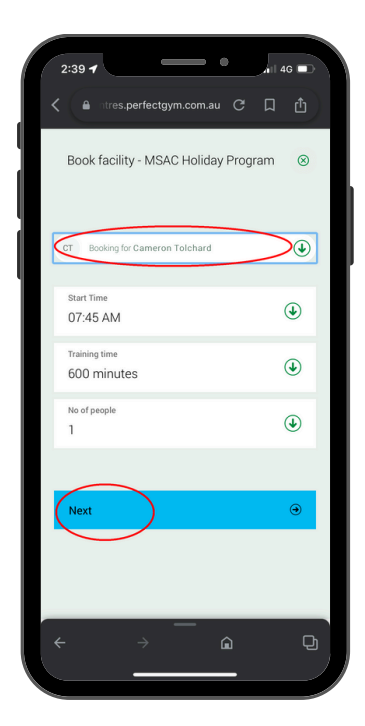

5. Ensure the correct child is selected, the booking details are correct and hit next.

|   | 8:47 7                                                                                                    | 4G 🍋                        |
|---|----------------------------------------------------------------------------------------------------|-----------------------------|
|   | You have to buy 1 unit(s) of pro<br>\$89.00                                                                                                    | oduct. It will cost         |
|   | Use one of following options to pla                                                                                                    | ce your booking             |
|   | MSAC Holiday Prog<br>\$99.00 r600 minutes<br>MSAC Holday Program<br>1 uni (0 units available)<br>Not for purchase register through<br>holday program | gram<br>x book – facility – |
|   |                                                                                                    |                             |
| L | Buy                                                                                                    | ⊙                           |
| L | e                                                                                                    | Previous                    |
|   |                                                                                                    |                             |
|   | AA esportscentres.perf                                                                                                    | ectgym.com.au 🖒             |
|   | < > 企                                                                                                    | 0 0<br>                     |

6. Select "Buy" and ensure you enter the correct payment details and process payment in full prior to exiting.

You may receive a confirmation email prior to processing payment, however, i<u>f payment is not processed in full your booking will automatically</u> <u>cancel and your place will not be held.</u>

If you require assistance, please call our friendly Customer Experience Team on 9926 1555.

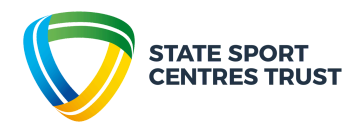